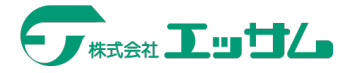

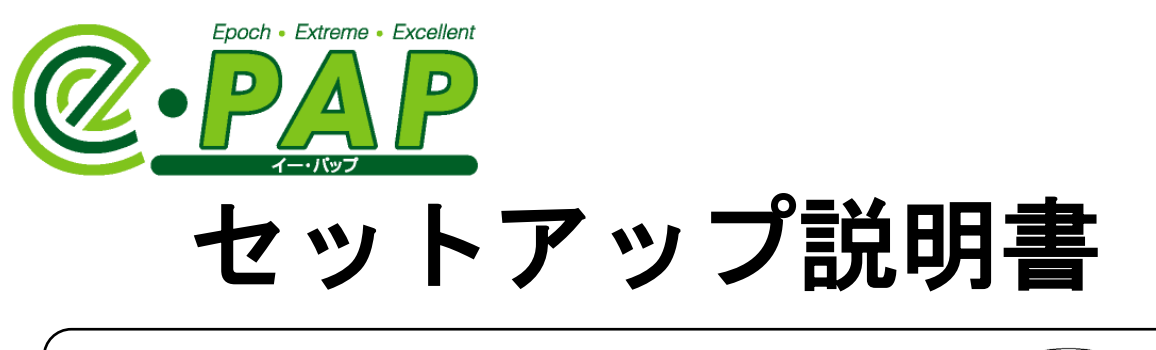

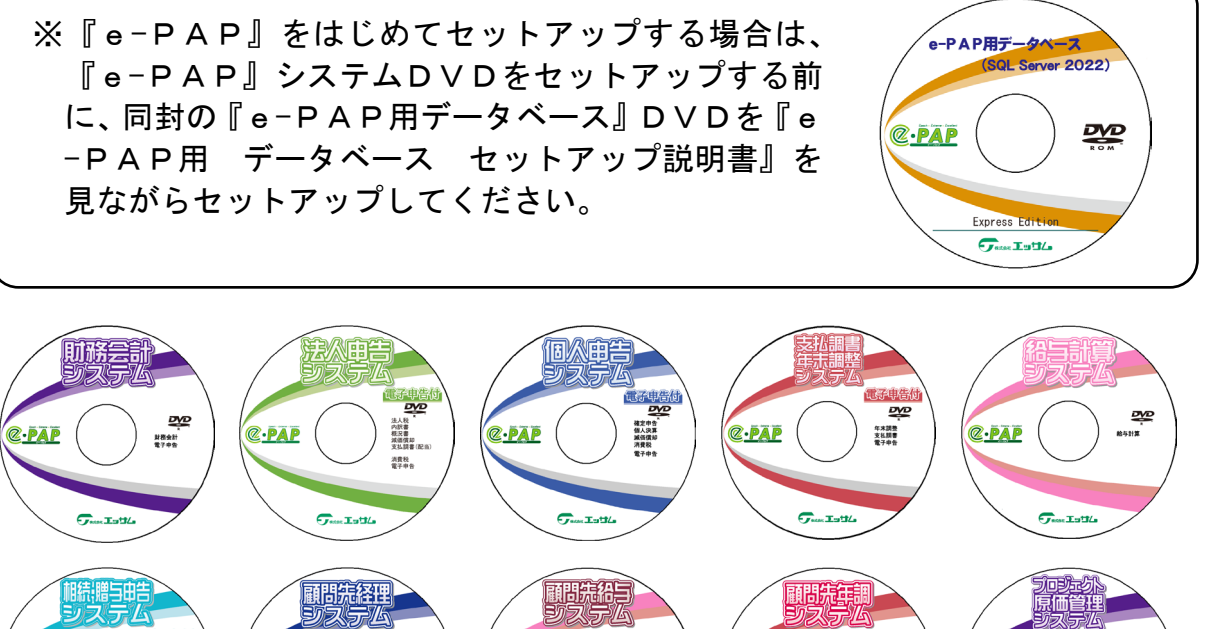

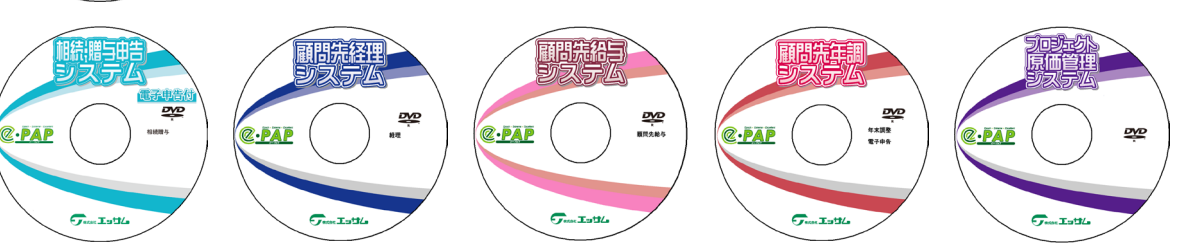

※本書は、『e−PAP』全システム共通のセットアップ説明書です。

※複数のシステムのDVDが同封されている場合は、それぞれセットアップしてください。

| 動作環境                                               | Ρ. | 1  |
|----------------------------------------------------|----|----|
| セットアップ処理の流れ                                        | Ρ. | З  |
| セットアップをおこなう前に・・・ ・・・・・・・・・・・・・・・・・・・・・・・・・・・・・・・・・ | Ρ. | 4  |
| <サーバ・スタンドアロンへのセットアップ>                              | Ρ. | 7  |
| (1)『e‐PAP』のセットアップ                                  | Ρ. | 7  |
| (2)セットアップ後の設定                                      | Ρ. | 16 |
| <クライアントへのセットアップ>                                   | Ρ. | 17 |
| 『e‐PAP』を初めて利用する場合                                  | Ρ. | 17 |
| すでに他のe-PAPのシステムを利用している場合                           | Ρ. | 19 |
| 「サポートツール」                                          | Ρ. | 20 |

### <u> 『e−PAP』をセットアップするコンピュータの環境を確認してください。</u>

『e-PAP』の動作環境は次の通りです。(令和6年11月5日現在)

| 05            | Windows 10 Ver22H2 (※タブレットモードは対応していません。)                                                                                                    |
|---------------|----------------------------------------------------------------------------------------------------|
|               | Windows 11 Ver23H2、24H2                                                                                                    |
|               | ※Windows 11 は、スマートアプリコントロールの設定を「オフ」にする必要                                                                                                    |
|               | があります。                                                                                                    |
|               | Windows Server 2016                                                                                                    |
|               | Windows Server 2019                                                                                                    |
|               | Windows Server 2022                                                                                                    |
|               | ※いずれも日本語版(32 ビットまたは 64 ビット)が動作可能なもの。                                                                                                    |
|               | ※Windows Server 2016 · Windows Server 2019 · Windows Server 2022 のネッ                                                                                                    |
|               | トワークアダブターは、ギガビット以上の処理能力あるイーサネットアダ                                                                                                    |
|               | フタを使用してくたさい。                                                                                                    |
|               | ※マイクロソフトからの US 等の更新フロクラムは Windows Update での人手                                                                                                    |
|               | か必要なにめ、インター不ツトへの接続環境が必須となります。<br>※ADM 版 Windows には対応してたりません                                                                                                    |
|               | XARM AX WINDOWS (これ)かしてわりません。                                                                                                    |
| CPU           | TGHZ 以上 (推突:2GHZ 以上)<br>※64 ビット 05 の担合け 1 4CH- ビト党領                                                                                                    |
|               | ※04 L ツト 05 の場合は、1.40π2 以上必須。<br>※Windows 11 の担合け 10Hz 以上で 2 コア 以上の 64 ビット 万 協プロセッサ                                                                                                    |
|               | Sol Sonvor 2022 Standard Edition またけ SOL Sonvor 2010 Standard                                                                                                    |
| メモリ           | ① SQL Server 2022 Standard Edition または SQL Server 2019 Standard<br>Edition を利田才ス提合                                                                                                    |
|               | 1GR 以上 (推将・4GR 以上)                                                                                                    |
|               | $30D 気 ( 10D 気 ( 10D 気 ( 10D 気 ( 10D 気 ( 10D 気 ( 10D 気 ( 10D 気 ( 10D 気 ( 10D 気 ( 10D 気 ( 10D 気 ( 10D 気 ( 10D 気 ( 10D 気 ( 10D 気 ( 10D 気 ( 10D 気 ( 10D 気 ( 10D 気 ( 10D 気 ( 10D 気 ( 10D 気 ( 10D 気 ( 10D 気 ( 10D 気 ( 10D 気 ( 10D 気 ( 10D \zeta ( 10D \zeta ( 10$ |
|               | ※Windows 11 の場合は、4GB以上                                                                                                    |
|               | ② SQL Server 2022 Express Edition または SQL Server 2019 Express                                                                                                    |
|               | Edition を利用する場合                                                                                                    |
|               | 1GB 以上(推奨:2GB 以上)                                                                                                    |
|               | ※64 ビット OS の場合は、2GB 以上(推奨:4GB 以上)                                                                                                    |
| ディスプレイ        | 画面解像度:1024 × 768 以上(推奨:1366 × 768 以上)(小さいフォント)                                                                                                    |
|               | かつ、256 色以上表示可能なもの。                                                                                                    |
|               | ※Windows 11の場合は、9インチ以上で8ビット カラーの高解像度(720p)                                                                                                    |
|               | ※「テキスト、アプリ、その他の項目のサイズを変更する」の設定は100%の                                                                                                    |
|               | み対応。(OS によって設定方法および設定名は異なる場合があります。)                                                                                                    |
| ハードディスク       | データベースソフト:6GB                                                                                                    |
|               | e-PAPの各システム:1システムあたり500MB                                                                                                    |
|               | ※別途データを格納する領域が必要。                                                                                                    |
| ソフト           | • Microsoft Office 2016 / 2019 / 2021 / 2024                                                                                                    |
|               | ※無償提供されているMicrosoft Office Mobileは対応しておりません。                                                                                                    |
|               | ※Microsoft Office ストアアフリ版は対応しておりません。                                                                                                    |
|               | ・Microsoft Internet Explorer II 以降                                                                                                    |
|               | ・MICROSOIL Edge (IEモート)<br>※デスカトップ版の万分広しています。ストアアプロ版にけ分広していま                                                                                                    |
|               | ペノハクトラフルののデオルしていより。ハトナナフラルには対ルしていよ<br>甘ム                                                                                                    |
|               | • Adobe Acrobat Reader DC                                                                                                    |
|               | • DocuWorks 9 / 9 1                                                                                                    |
| NFT Framework | • NET Framework 3 5 SP1                                                                                                    |
|               | •. NET Framework 4.0                                                                                                    |
| ディスクドライブ      | DVD-ROMドライブ                                                                                                    |
| プリンタ          | <ul> <li>・A4用紙の端から5mmの部分を除き、印字可能なプリンタ</li> </ul>                                                                                                    |
|               | <ul> <li>・対応必要印刷サイズ:A3用紙の印刷が可能なプリンタ</li> </ul>                                                                                                    |
|               | ・両面印刷をする場合にプリンタ自体が両面印刷に対応しているか、両面印                                                                                                    |
|               | 刷ユニットの装着が必要となります。                                                                                                    |
|               | 注意 Windows 11 24H2 以降で印刷する場合                                                                                                    |
|               | 「Windows で保護された印刷モード」は"無効"のまま使用してください。                                                                                                    |
|               | "有効"にした場合、e-PAPからの印刷ができなくなる場合があります。                                                                                                    |

| データベースソフト | ①SQL Server 2022 Standard Edition(有償)または、<br>SQL Server 2022 Express Edition(無償)を利用する場合           |  |
|-----------|---------------------------------------------------------------------------------------------------|--|
| ★必須★      | 対応 OS:Windows 10 / Windows 11 / Windows Server 2022 / Windows Server                              |  |
|           | 2019 / Windows Server 2016                                                                        |  |
|           | ②SQL Server 2019 Standard Edition(有償)または、<br>SQL Server 2019 Express Edition(無償)を利用する場合           |  |
|           | 対応 OS : Windows 10 / Windows 11 / Windows Server 2022 / Windows Server 2019 / Windows Server 2016 |  |
|           | ★注意1<br>サーバとクライアントで、違うバージョンを利用することはで<br>ません。                                                      |  |
|           | ★注意2 インストール時にインターネットへの接続が必要です。                                                                    |  |
|           | ★注意3 SQL Server 2019、2022 は、64ビット OS のみが対象となります。                                                  |  |

※ネットワーク(LAN)でのご利用の場合は、TCP/IP以外のプロトコルならびにドメイン環境 下での運用をサポートしておりません。

※ご利用のプリンタドライバが 64 ビット 0S に対応しているかにつきましては、各製造元にご確認ください。

※『e-PAP』と『ソリマチ 給料王シリーズ』および『ビービーシー相続管理システム』は共存でき ません。同じ環境に『e-PAP』と『ソリマチ 給料王シリーズ』および『ビービーシー相続管理シ ステム』をセットアップした場合、『e-PAP』の帳表プレビューが正しく動作しない場合があり ます。

# セットアップ処理の流れ

次の流れに従って、『e-PAP 財務会計システム』DVD、『e-PAP 法人申告システム』DVD、『e-PAP 個人申告システム』DVD、『 e-PAP 支払調書・年末調整システム』DVD、『 e-PAP 給与計 算システム』DVD、『e-PAP 相続税・贈与税申告システム』DVD、『e-PAP 顧問先経理システム』 DVD、『e-PAP 顧問先給与システム』DVD、『e-PAP 顧問先年調システム』DVD、『e-PAP プ ロジェクト原価管理システム』DVD(以降、『e-PAP システム』DVD)のセットアップをおこなって ください。

※<br />
『e-PAP システム』<br />
DVDを使用して、<br />
『e-PAP』を使用するサーバ・スタンドアロンの コンピュータにセットアップしてください。 ※LAN環境で『e-PAP』をご利用になる場合は、サーバへのセットアップをおこなってから、 クライアントへのセットアップをおこなってください。 ※クライアントのコンピュータへのセットアップは、『e-PAP』の利用の有無によりセットアッ プ方法が異なります。

セットアップをおこなう前に… [P. 4 参照]

- ・コンピュータの環境の確認
- ・ユーザーアカウントの確認
- ・セットアップするドライブの空き容量の確認
- ・起動中のソフトウェアをすべて終了
- 『e-PAP用データベース』のセットアップ 『e-PAP用データベース』のセットアップが必要な場合は、同封しています『e-PAP用 データベース セットアップ説明書』をご覧の上、セットアップしてください。

**<サーバ・スタンドアロンへのセットアップ> ※『e−**PAP システム』DVDを使用します。

(1) 『e-PAP』のセットアップ [P.7 参照]

> ※複数の『e-PAP システム』DVDが同封されている場合は、それぞれセットアップを おこなってください。

(2) セットアップ後の設定 [P. 16 参照]

#### <クライアントへのセットアップ>

『e-PAP』を初めて利用する場合

[P. 17 参照]

※『e-PAP システム』DVDを使用します。

すでに他の e-PAPのシステムを利用している場合 [P. 19 参照]

※『e-PAP システム』DVDを使用しません。サーバにセットアップ後、クライアントで『e-PAP』を起動すると、セットアップが必要な場合は、自動的にセットアップが開始されます。

#### Adobe Reader をセットアップしていない場合のみおこなってください。

#### 『Adobe Reader』のセットアップ

『e-PAP』の各システムで作成できる帳表は、PDF出力することができます。

また、出力サンプルをPDFで提供しています。(ヘルプより確認できます。)

PDFの表示や印刷をおこなうためには、『Adobe Reader』が必要です。ご利用のコンピュータに、 『Adobe Reader』がセットアップされていない場合は、セットアップしてください。

### セットアップをおこなう前に・・・

#### ・『e-PAP』をセットアップするコンピュータが「管理者ユーザー」かを確認してください。

★注意 『e-PAP』は、コンピュータの「管理者ユーザー(ローカルアカウント Administrator)」で セットアップしてください。 また『e-PAP』を利用する時も「管理者ユーザー(ローカルアカウント Administrator)」で 利用してください。

#### <u><確認方法></u>

「コントロールパネル」⇒「アカウントの種類の変更」で確認できます。

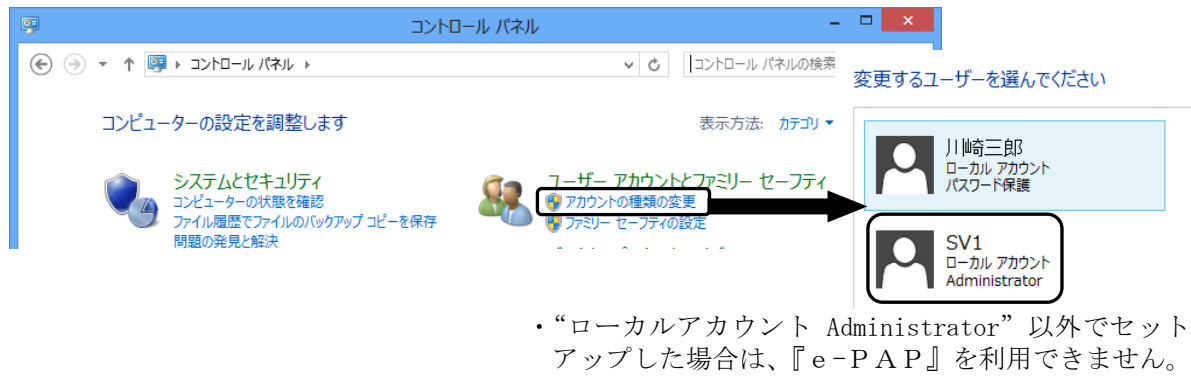

# ・<u>すでに『e-PAP』を利用しておりモバイル中の顧問先データがある場合は、サーバに戻し</u> <u>てください。</u>

### ・<u>動作中のアプリケーションを終了してください。</u> LANでご利用の場合、サーバにセットアップする時は、クライアントのe-PAPも終了(ログアウト)してください。

### 『e-PAP』をセットアップするドライブを決めてください。また、ドライブの設定を確認 してください。

#### 、 初めて『e-PAP』をサーバ・スタンドアロンにセットアップする場合

Cドライブに2GB、e-PAPをセットアップするドライブには1.6GBの空き領域が必要で す。(Cドライブにe-PAPをセットアップしている場合は、Cドライブに3.6GBの空き領域 が必要です。)

**すでに他の e-PAPのシステムを利用しており、サーバ・スタンドアロンにセットアップする場合** Cドライブに1.2GB、e-PAPをセットアップしているドライブには1.0GBの空き領域 が必要です。(Cドライブにe-PAPをセットアップしている場合は、Cドライブに2.2GBの 空き領域が必要です。)

#### 『e-PAP』をクライアントにセットアップする場合

C ドライブに700MB、e-PAPをセットアップしているドライブに500MBの空き領域が 必要です。

※データベースソフトもセットアップする場合は、セットアップするドライブに上記の空き容量の他に 6GBの空き容量が必要です。

※プログラムの容量以外にも、コンピュータがスムーズに動作するための容量が必要です。

※空き容量が足りない場合は、「不要なデータを削除する」などをおこない空き容量を増やしてください。 空き領域が足りない場合にセットアップをおこなうと、メッセージが表示されます。(P. 10参照)

#### <空き容量とドライブの設定の確認方法>

①<デスクトップ画面>を表示します。

※<デスクトップ画面>以外の画面を表示している場合は、[ ▶ Windows] キーを押しながら [D] キーを押すと、<デスクトップ画面>が表示されます。

②画面左下のタスクバーに表示されている**"エクスプローラー** 🧱"をクリックしてください。

③"PC"の容量を確認するドライブをクリックしてから、右クリックしてください。機能一覧 が表示されますので、「プロパティ」をクリックしてください。

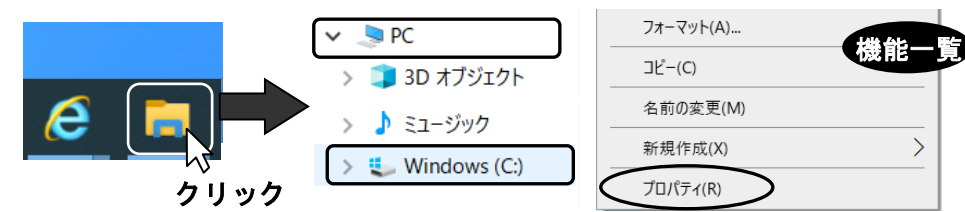

④空き容量が確認できます。このドライブにセットアップする場合は、"ドライブを圧縮してディスク領域を空ける"のチェックを外してください。

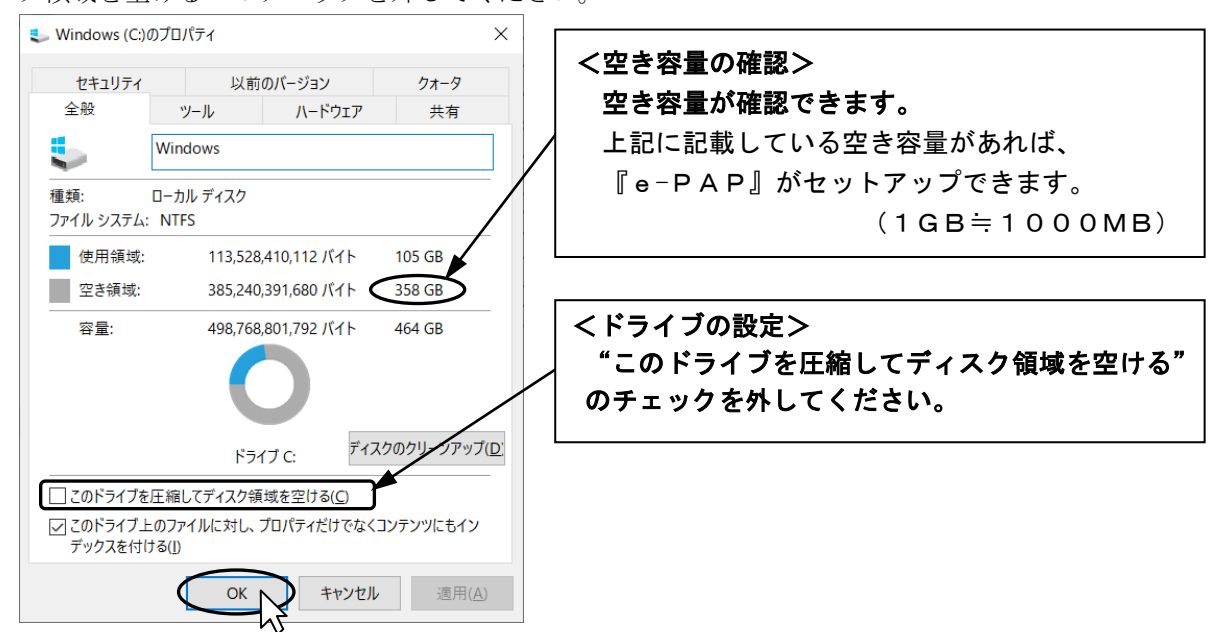

⑤ [OK] をクリックしてください。③に戻りますので、画面右上の [×] をクリックしてください。

#### 『e-PAP用データベース』のセットアップ(『e-PAP』を初めて利用する場合)

※すでに『e-PAP』を利用している場合は、『e-PAP用データベース』のセットアップは不要です。

『e-PAP』をセットアップする前に、『e-PAP用データベース』のセットアップが
 必要です。

e-PAPを初めて利用する場合は、"SQL Server 2022 Standard Edition"または"SQL Server 2022 Express Edition"が必要です。

『e-PAP用データベース』DVDを、『e-PAP用データベース セットアップ説明書』を見な がら、セットアップしてください。

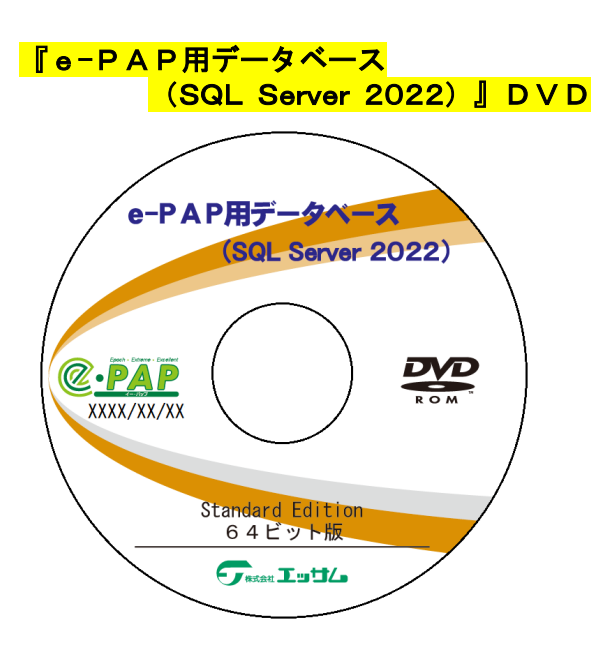

"SQL Server 2022 Standard Edition" が セットアップできます。

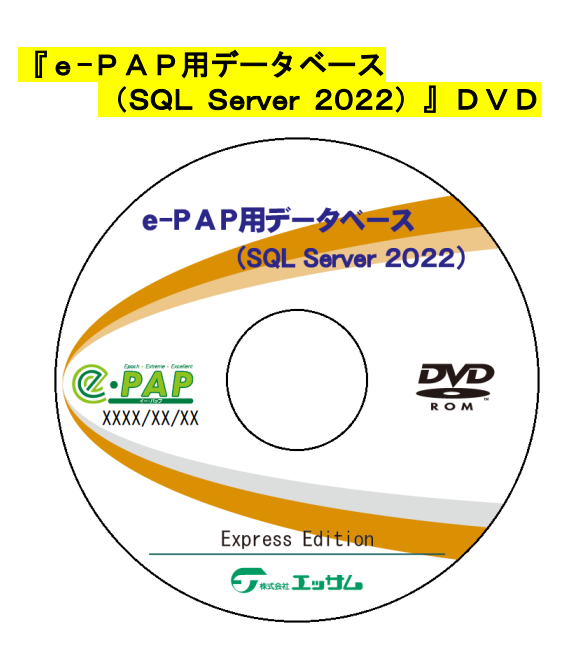

"SQL Server 2022 Express Edition" が セットアップできます。

### <サーバ・スタンドアロンへのセットアップ>

### (1)『eーPAP』のセットアップ

サーバ・スタンドアロンの『e-PAP』を利用するすべてのコンピュータでセットアップが 必要です。 複数の『e-PAP システム』DVDが同封されている場合は、下記の手順を繰り返しおこな

い、それぞれセットアップをおこなってください。

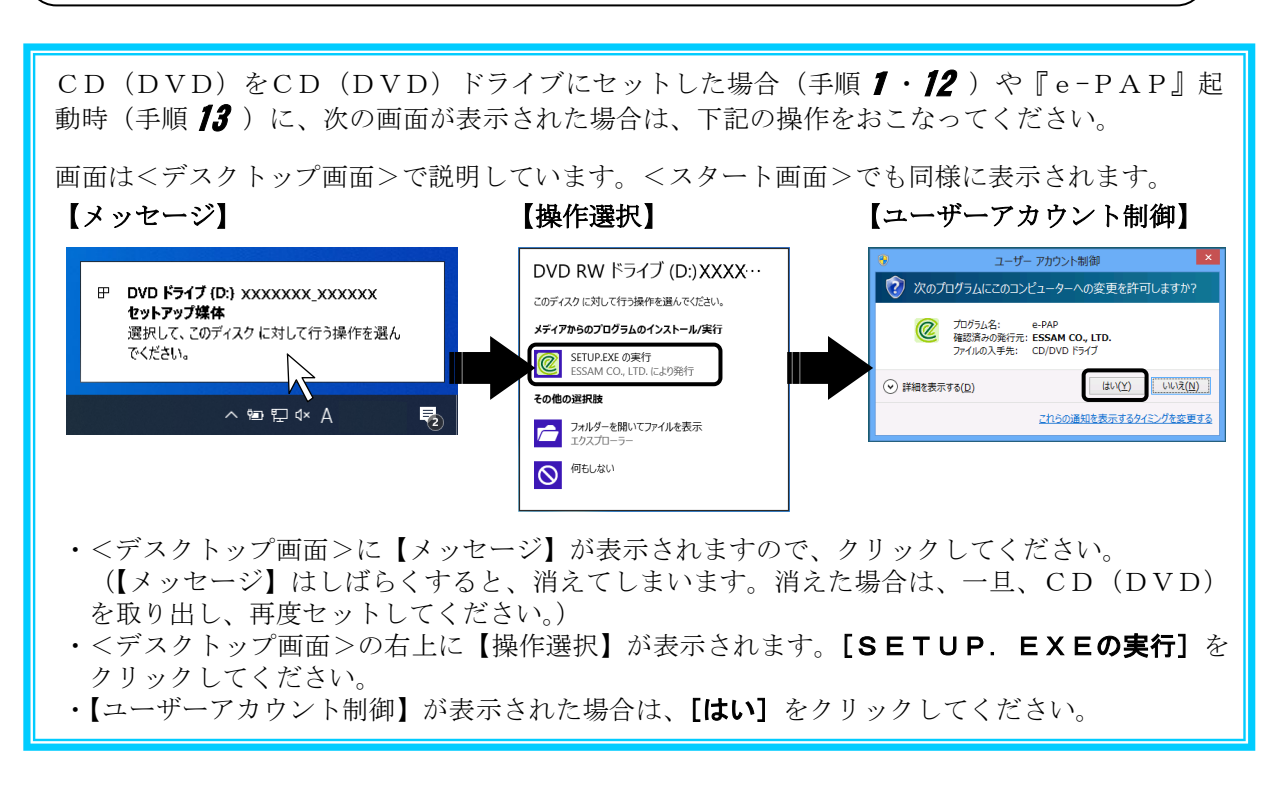

『e-PAP システム』DVDをDVDドライブにセットしてください。
 次の画面が表示されたら、[e-PAP 動作環境セットアップ] をクリックしてください。

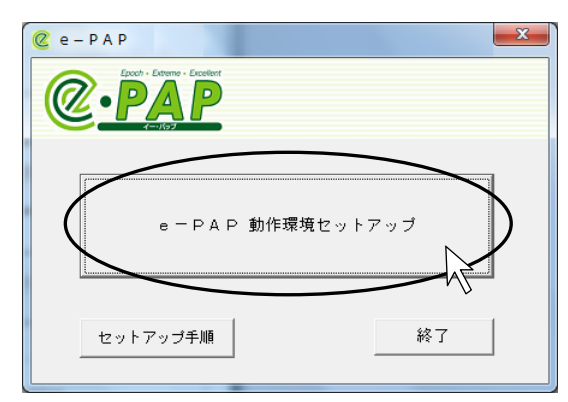

- ※ご利用の環境により、手順 **4** の画面が表示される 場合があります。手順 **4** に進んでください。
- ※DVDドライブにセットしても【セットアップ画面】が表示されない場合は、デスクトップ上の「PC」をダブルクリックし、「DVDドライブ」をクリックしてから、右クリックしてください。
  施表示されますので、「開く」をクリックしてください。
  ど、「空いの「空いの」のでする。

**2** セットアップをおこなっています。しばらくそのままお待ちください。 ※コンピュータの環境により、10分程度かかる場合があります。

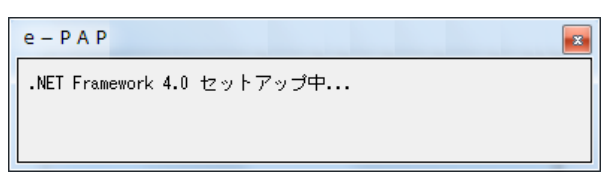

- ①次の画面が表示されます。 [この機能をダウンロードしてインストールする] をクリックしてく ださい。
- ②セットアップが終わると、"次の機能のインストールに成功しました"と表示されますので、 【**閉じる**】をクリックしてください。

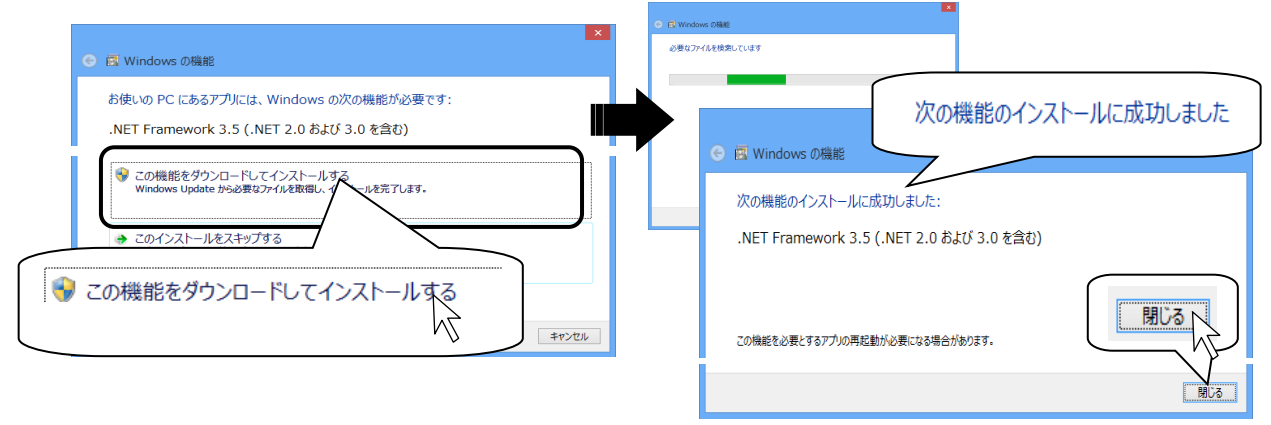

3 次のメッセージが表示されます。【はい】をクリックしてください。コンピュータが再起動されます。 再起動後、『e-PAP システム』DVDを、DVDドライブにセットし直してください。手順4~ 進みます。

※コンピュータの環境により、再起動後、手順 1 が表示される場合があります。再度、1 からの手 順をおこなってください。

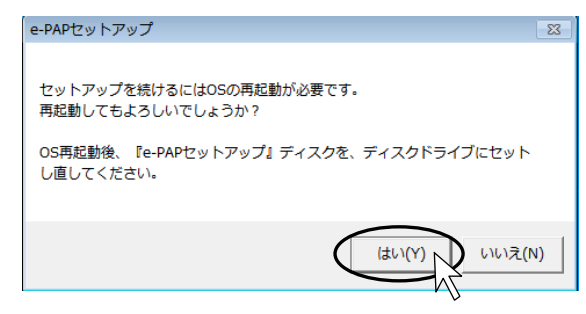

※コンピュータの環境により、左記のメッセージ は表示されません。手順 **4** へ進みます。

### 4 次の【セットアップ画面】が表示されます。

**[セットアップ]** をクリックしてください。

※すでに他のe-PAPシステムを利用している場合は、【セットアップ】をクリックする前に、セットアップ時になんらかのトラブルがあった場合に備え、必要に応じて、データのバックアップをおこなってください。(手順は、画面に表示されている『バックアップについて』をご覧ください。)

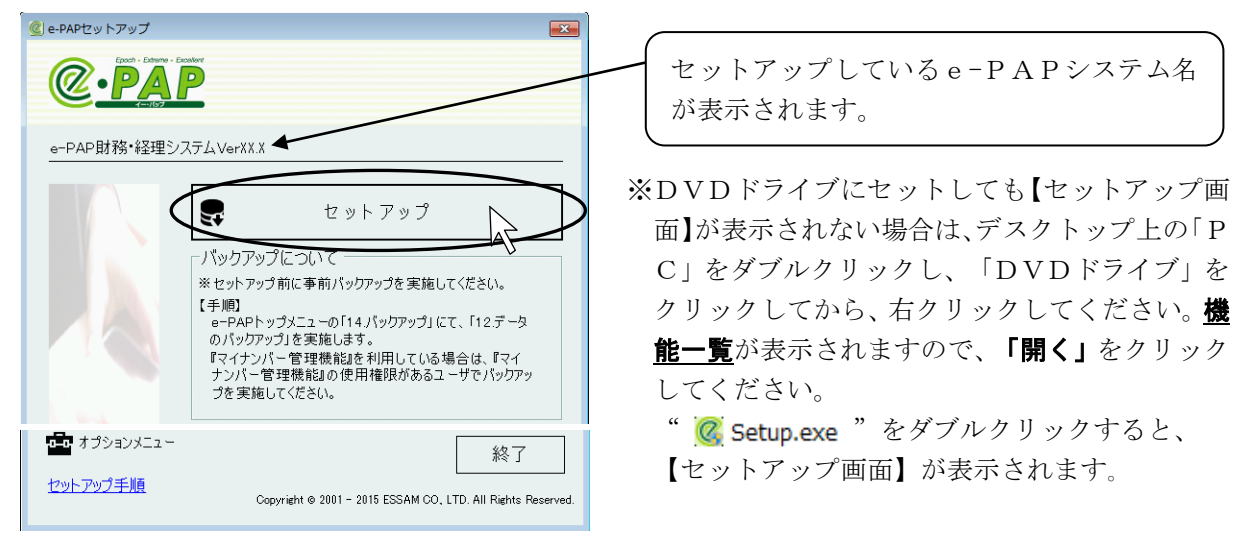

**5** 【e-PAPセットアップ】が表示されます。 **[セットアップ開始]** をクリックしてください。 手順 **7**へ進みます。

※すでに他の e - P A P のシステムを利用している場合は、下の画面は表示されません。手順 **6** へ 進みます。

| e-PAPセットアップ                             |                                                                                 | 「ナットフップ生」                                                    |
|-----------------------------------------|---------------------------------------------------------------------------------|--------------------------------------------------------------|
| Epot - Editor - Ecolor<br>PAPP<br>costy |                                                                                 | セットアップ先のドライブを指定してく<br>ださい。初期値として「Cドライブ」が                     |
| e-PAP財務会計システ                            | ДVerXX                                                                          | 選択されています。                                                    |
| セットアップ先                                 | C:¥EssamSoftware¥ 参照                                                            | <br><ul> <li>※セットアップ先が「Cドライブ」以外の場合は、ドライブのみ変更してくだの</li> </ul> |
| セットアップの種類 :                             | C スタンドアロン                                                                       | さい。                                                          |
| サーバのePAPフォルダ :                          | (入力(#! \wsFRVER I\wPAP\)                                                        | ©¥ <b>E</b> ssamSoftware¥                                    |
|                                         | CV.JMM:#3ERVER.Wer PAP<br>※サーバのe-PAPプログラムのセットアップ場所を入力してください。<br>セットアップ開始<br>閉じる | <mark>「セットアップの種類」</mark><br>「セットアップの種類」を選択してくだ<br>さい。        |

**6** 次のメッセージが表示されます。 [はい] をクリックしてください。

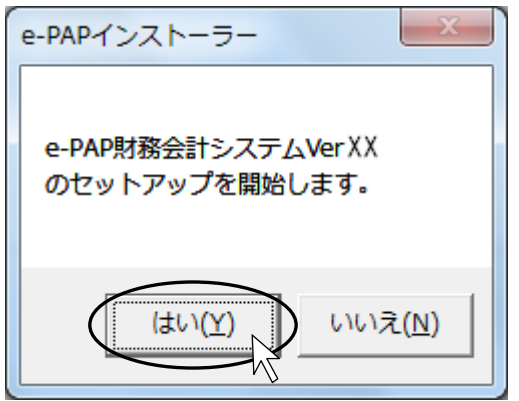

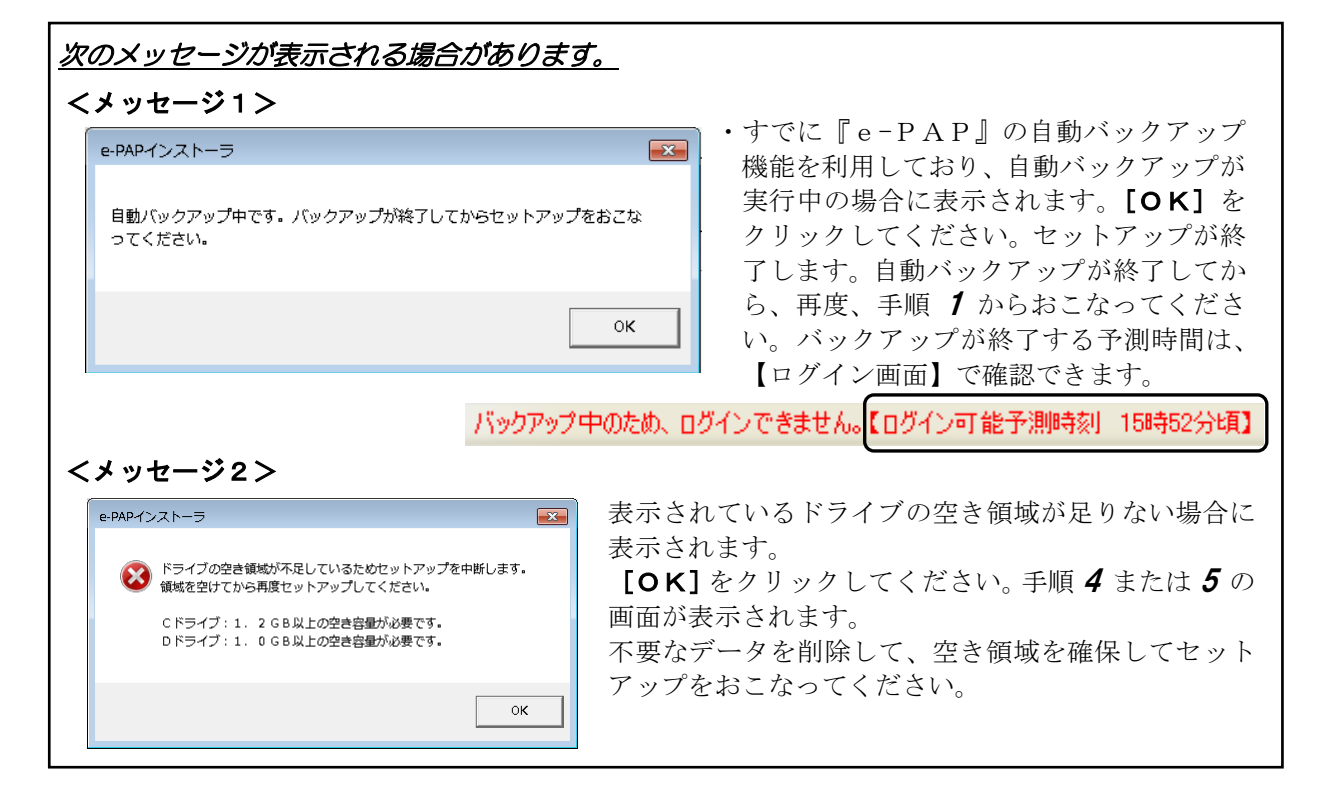

7 セットアップをおこなっています。しばらくそのままお待ちください。

| e-PAPセットアップ                                                                                                    |       |
|----------------------------------------------------------------------------------------------------|-------|
|                                                                                                    |       |
| e-PAP                                                                                                    |       |
| セットアップ<br>状況                                                                                                   |       |
| データベースの設定が完了しました。<br>セットアップの事前処理が完了しました。<br>セットアップの本処理支援権中・・・<br>プログラムのインストール中です・・・・<br>プログラムのインストールが完了しました・・・ | E     |
|                                                                                                    | キャンセル |

※コンピュータの環境により、30分程 度かかる場合があります。

### ★注意

[キャンセル] はクリックしないでくだ さい。 8 次のメッセージが表示されます。[OK] をクリックしてください。

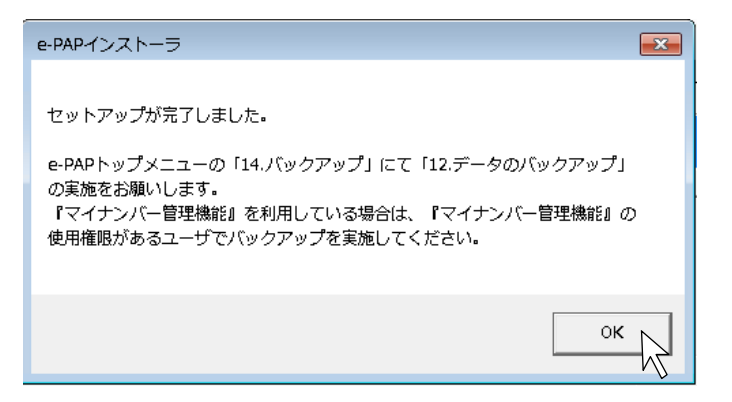

### **9** [終了] をクリックしてください。

| e-PAPセットアップ                                            |    |
|--------------------------------------------------------|----|
|                                                        |    |
| e-PAP                                                  |    |
| セットアップ<br>状況                                           |    |
| セットアップの後処理を実施中<br>セットアップの後処理が完了しました。<br>セットアップが完了しました。 | *  |
|                                                        |    |
| _                                                      | 終了 |

### **10** [ок] *を*クリックしてください。

| e-PAPインストーラ                                                                                                    | × |
|----------------------------------------------------------------------------------------------------|---|
| e-PAPのセットアップが終了しました。引き続き、ライセンス情報を登録します。<br>[OK]を選択後、e-PAPのセットアップ画面を終了し、『ライセンスCD』をセットしてくださ<br>い。<br>『ライセンスFD』を利用する場合は、スタートメニューから、<br>[エッサム e-PAP]⇒[ライセンス情報変更]を選択して、ライセンス登録をおこなってくださ<br>い。 |   |
| e-PAPトップメニューの「14.パックアップ」にて「12.データのパックアップ」の実施をお願いします。<br>『マイナンパー管理機能』を利用している場合は、『マイナンパー管理機能』の使用権限<br>があるユーザでパックアップを実施してください。                                                              |   |
| OK                                                                                                    |   |

11 DVDドライブにセットしている『e-PAP システム』DVDを取り出してください。 ライセンス登録をおこないます。同封されている各システムの『e-PAP ライセンス』CDに入れ 替えてください。手順12 へ進みます。

### ライセンス登録

#### 複数の『e-PAP ライセンス』CDが同封されている場合は、下記の手順を繰り返しおこない、 それぞれ登録してください。

12 ライセンス登録をおこないます。

各システムの『e-PAP ライセンス』CDをCDドライブにセットすると、【ライセンス情報変更】が表示されます。

確認後、[登録]をクリックしてください。処理が開始されます。

【ライセンス情報変更】

| ライセンス情報変更                                                                                        |                                                        |
|--------------------------------------------------------------------------------------------------|--------------------------------------------------------|
| ライセンス情報の入ったファイルを指定してください。<br>C¥EssamSoftware¥ePAP¥Tools¥LicenseUpdate¥License¥LicensesData 参照    |                                                        |
| ライセンス情報の読み込み       システム名称     ライセンス数 許諾開始日 許諾終了日       e-PAP財務会計システム     5 XXXX/01/01 XXXX/12/31 | 「システム名称」には、『e-PAP ライセン<br>ス』CDに登録されているシステムが表示さ<br>れます。 |
| ,                                                                                                | サブシステム単位で購入した場合は、購入したサブ<br>システムの名称が表示されます。             |
| 登録 キャンセル                                                                                         |                                                        |

ライセンス変更処理が終了すると、下記のメッセージが表示されます。**[OK]**をクリックしてください。

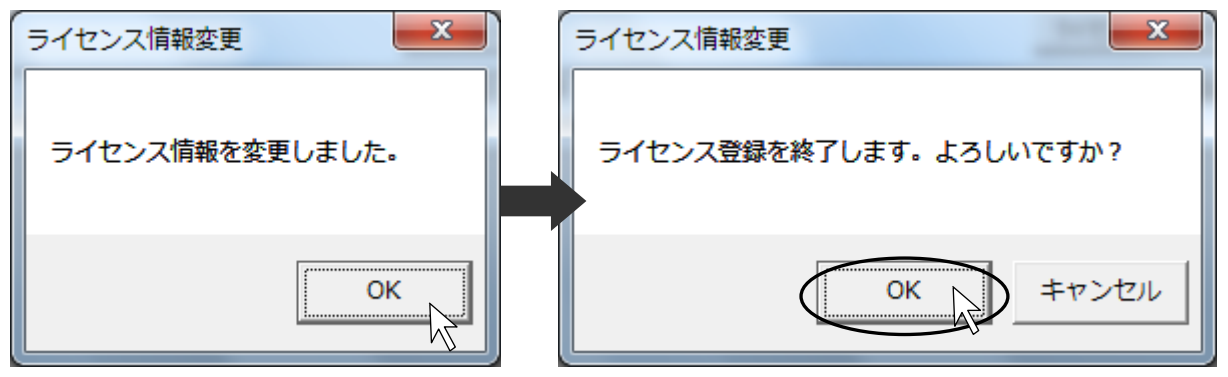

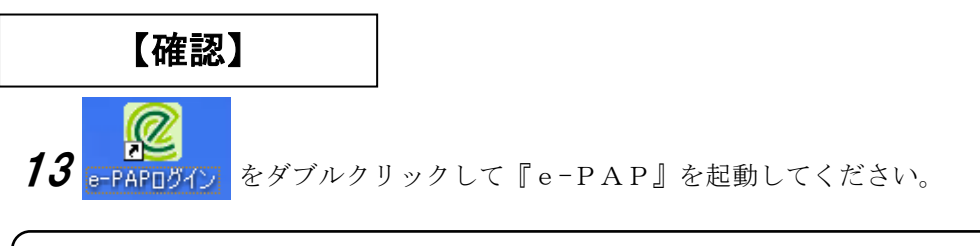

※<『e-PAP』を初めて利用する場合>は、14 へ進みます。 <すでに他のe-PAPのシステムを利用している場合>は、15 に進みます。

### <u><『e-PAP』を初めて利用する場合></u>

**14**【ログイン画面】が表示されたことを確認してください。 [キャンセル] をクリックしてください。

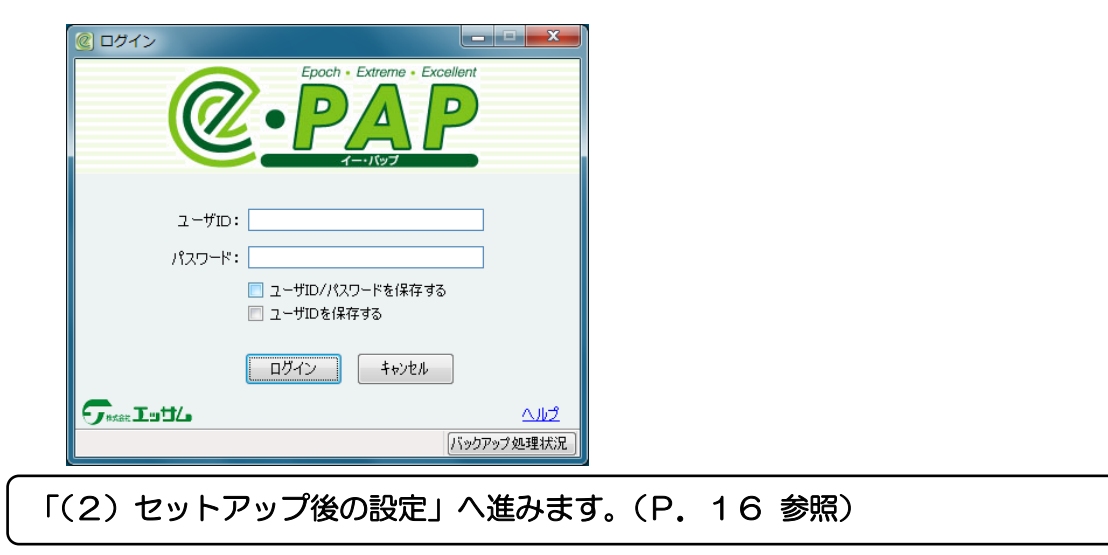

### <u><すでに他の e-PAPのシステムを利用している場合></u>

- **15** 【ログイン】が表示されますので、ご利用の"ユーザ I D" "パスワード"を入力し、 **[ログイン]** をクリックしてください。
  - ※ [ログイン] をクリック後、【お知らせ情報通知】が表示された場合は、 [このまま e-PAPに ログインする] をクリックしてください。
- 16 【トップメニュー】が表示されますので、『21. お知らせ情報』を選択してください。
- 17 【お知らせ情報メニュー】が表示されますので、『09. バージョン情報』を選択してください。

## **18**【バージョン情報】が表示されますので、「システム」を確認してください。

| バージョン情報                               | 次のシステムが表示されたことを確認してください。                                                            |  |  |
|---------------------------------------|-------------------------------------------------------------------------------------|--|--|
|                                       | ※すでにe-PAPを利用している場合は、利用しているすべてのサブシス                                                  |  |  |
| システム名                                 | テムが表示されます。                                                                          |  |  |
| 基本システム                                |                                                                                     |  |  |
| + 共通システム ►                            | _ <b>0-PAPM務会計システム』をセットアッノしに場合</b><br>『 <sub>ヘー</sub> PAP財務合計システム』が表示されたことを確認してください |  |  |
| e-PAP個人決算システム                         |                                                                                     |  |  |
| e-PAP消費税申告システム                        | <u>『 e-PAP法人甲告システム』をセットアップした場合</u>                                                  |  |  |
| e-PAP法人税·地方税申告システム                    | 下記の6サノンステムか表示されたことを確認してくたさい。                                                        |  |  |
| e-PAP減価償却システム                         |                                                                                     |  |  |
| e-PAP能当夺又払调香ソス74<br>e-PAP事業概況システム     | • 『e-PAP配当等支払調書システム』                                                                |  |  |
| e-PAP科目内訳システム                         | •『e-PAP事業概況システム』                                                                    |  |  |
| e-PAP年末調整システム                         | ・『e-PAP科目内訳システム』                                                                    |  |  |
| e-PAP支払調書システム                         | ・『e-PAP消費税申告システム』                                                                   |  |  |
| + e=PAP財務会計システム<br>e=PAP相続税・贈与税由告ジステム | 『e−PAP個人申告システム』をセットアップした場合                                                          |  |  |
| e-PAP給与計算システムPro                      | 下記の4サブシステムが表示されたことを確認してください。                                                        |  |  |
|                                       | ・『e-PAP減価償却システム』                                                                    |  |  |
|                                       | ・『e-PAP確定申告システム』                                                                    |  |  |
|                                       | ・』e-PAP個人決算システム』                                                                    |  |  |
|                                       |                                                                                     |  |  |
|                                       | <u>『 e − P A P 支払調書・年末調整システム』をセットアップした場合</u>                                        |  |  |
|                                       | ト記のサフンステムか表示されたことを催認してくたさい。                                                         |  |  |
|                                       | ・『e-FAF牛木調査システム』<br>・『e-PAP支払調書システム』                                                |  |  |
|                                       |                                                                                     |  |  |
|                                       | <u><b>『●−PAP給与計算システム』をセットアップした場合</b></u><br>『e−PAP給与計算システム』が表示されたことを確認してください。       |  |  |
|                                       | _『e−PAP相続税・贈与税申告システム』をセットアップした場合                                                    |  |  |
|                                       | 『e-PAP相続税・贈与税申告システム』が表示されたことを確認してく<br>ださい。                                          |  |  |
|                                       | 『e−PAP顧問先経理システム』をセットアップした場合                                                         |  |  |
|                                       | 『e-PAP経理システム』が表示されたことを確認してください。                                                     |  |  |
|                                       | e-PAP経理システムPro                                                                      |  |  |
|                                       | <u> 『e−PAP顧問先給与システム』をセットアップした場合</u>                                                 |  |  |
|                                       | 『e-PAP顧問先給与システム』が表示されたことを確認してください。                                                  |  |  |
|                                       | _『e−PAP顧問先給与 電子申告セット』をセットアップした場合                                                    |  |  |
|                                       | 『 e − P A P 給与計算システム S t d . 』が表示されたことを確認してくださ                                      |  |  |
|                                       | لا <sup>م</sup> م                                                                   |  |  |
|                                       | <u> 『e−PAP顧問先年末調整システム』をセットアップした場合</u>                                               |  |  |
|                                       | 『e-PAP顧問先年調システム』が表示されたことを確認してください。                                                  |  |  |
|                                       | 『e−PAPプロジェクト原価管理システム』をセットアップした場合                                                    |  |  |
|                                       | 『e-PAP財務会計システム』『e-PAP顧問先経理システム』で"+"                                                 |  |  |
|                                       | をクリックし、『プロジェクト原価管理』が表示されていることを確認して                                                  |  |  |
|                                       | ください。                                                                               |  |  |
|                                       | システム名 "+" たクリックオスト                                                                  |  |  |
|                                       | -Te-PAP財務会計システム<br>(-)Te-PAP財務会計システム<br>(-) になります。                                  |  |  |
|                                       | 財務フレームワーク(Zai.Fw)                                                                   |  |  |
|                                       | プロジェクト 原価管理(Zai.P)                                                                  |  |  |
|                                       |                                                                                     |  |  |
|                                       | <u>サブシステム単位で購入した場合</u>                                                              |  |  |

| 購入したサブシステムの名称が表示されていることを確認してください。

**19**確認後は、[F12:終了]を選択し、各画面を終了してください。

### 【データのバックアップ】

セットアップ後、必ずトップメニュー内『14. バックアップ』から『12. データのバックアップ』をお こなってください。

バックアップ処理は、サーバ・スタンドアロンでおこなってください。

- 20 トップメニューから、[14. バックアップ] を選択してください。
- **21** 【バックアップ・復旧メニュー】が表示されますので、[12. データのバックアップ] を選択してください。

| クアップ・復旧メニュー           |                       |                   |
|-----------------------|-----------------------|-------------------|
|                       |                       | Webメニュー 😢 項目ヘル    |
|                       | バックマップ・復日             |                   |
|                       | ハッファッフェー反             | <u></u>           |
|                       |                       |                   |
| 事前処理                  | パックアップ処理              | 復旧·削除処理           |
| 01 バックアップ設定           | 11 プログラムのパックアップ       | 21 復旧·削除使用切替      |
| 02 自動パックアップ設定         | 12 データのバックアップ         | 22 プログラムの復旧       |
| 03 会計事務所の広場「データお預かり所」 | 13 プログラム・データの一括パックアップ | 23 データの復旧         |
|                       | 14 パックアップ履歴表示         | 24 プログラム・データの一括復旧 |
|                       |                       |                   |

22【データの処理・選択】が表示されますので、「バックアップ先」を選択し、【開始】を選択してください。(データベース(全顧問先)の一括バックアップをおこなってください。)

| ※これで、サーバ・スタンドアロンへの『<br>e-PAPを初めてセットアップした場合                                                 | e-PAP』のセットアップは終了です。<br>は、「(2)セットアップ後の設定」へ進みます。<br>(P.16 参照)                                                                                                    |
|--------------------------------------------------------------------------------------------|----------------------------------------------------------------------------------------------------|
| <ul> <li>『e-PAP』では、LAN環境で利用する場合</li> <li>時的にスタンドアロン機として利用できる処</li> </ul>                   | 合、万一、サーバが故障した時にクライアント機を一<br>理があります。 (運用形態変更処理)                                                                                                    |
| 『運用形態変更処理』を利用する場合の操作ス<br>るヘルプ説明をご覧ください。                                                    | 方法につきましては、【ログイン画面】から確認でき                                                                                                    |
| Epoch + Extreme + Excellent                                                                | <mark>ぽログイン</mark><br>                                                                                                    |
| ユーザID:<br>パスワード:<br>ユーザID/パスワードを保存する<br>ユーザIDを保存する<br>ログイン キャンセル<br>イルプ<br>バックアップ 94.理想法:9 | ■次回 検索⑤ あ気に入りの<br>■ ログインする<br>● サックアップの処理状況を再<br>● サックアップの処理状況を再<br>● サッド語を完要、<br>● サッド語を完要、<br>● ログインする<br>● ログインする<br>● ログイン<br>● ログインする<br>● ログイン<br>● ログイン<br>● ログ<br>● ログイン<br>● ログ<br>● ログ<br>● |

### (2)セットアップ後の設定

### ・<u>『e-PAP』を初めてご利用になるには、『e-PAP』導入処理が必要です。</u>

初めて『e-PAP』を利用する場合は、『導入用ユーザ I D』『導入用パスワード』でログインしてください。『e-PAP 導入説明書』の「第2章 導入時におこなう処理」をご覧の上、導入時の設定をおこなってください。

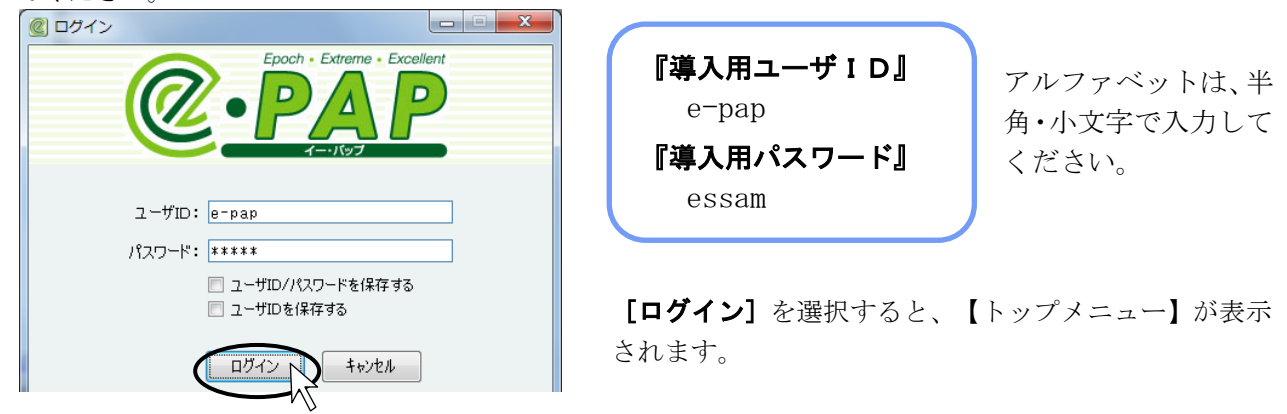

・<u>LANでご利用の場合は、サーバにセットアップした『ө-PAP』フォルダを"共有"に変更して</u> ください。

📙 🛛 🔁 📜 🖛 🛛 EssamSoftware ①セットアップ先の"EssamSoftware"フォルダ ファイル ホーム 共有 表示 を開き、"ePAP"フォルダをクリックしてく ださい。 ②右クリックし、<機能一覧>の"プロパティ" **養能** 開く(O) 新しいウィンドウで開く(E) をクリックしてください。 クイック アクセスにピン留めする ショートカットの作成(S) 削除(D) 名前の変更(M) プロパティ(R)

③【 e P A P のプロパティ】が表示されますので [共有] タブを選択し、[共有] をクリックしてください。 ※設定により表示される画面が異なります。

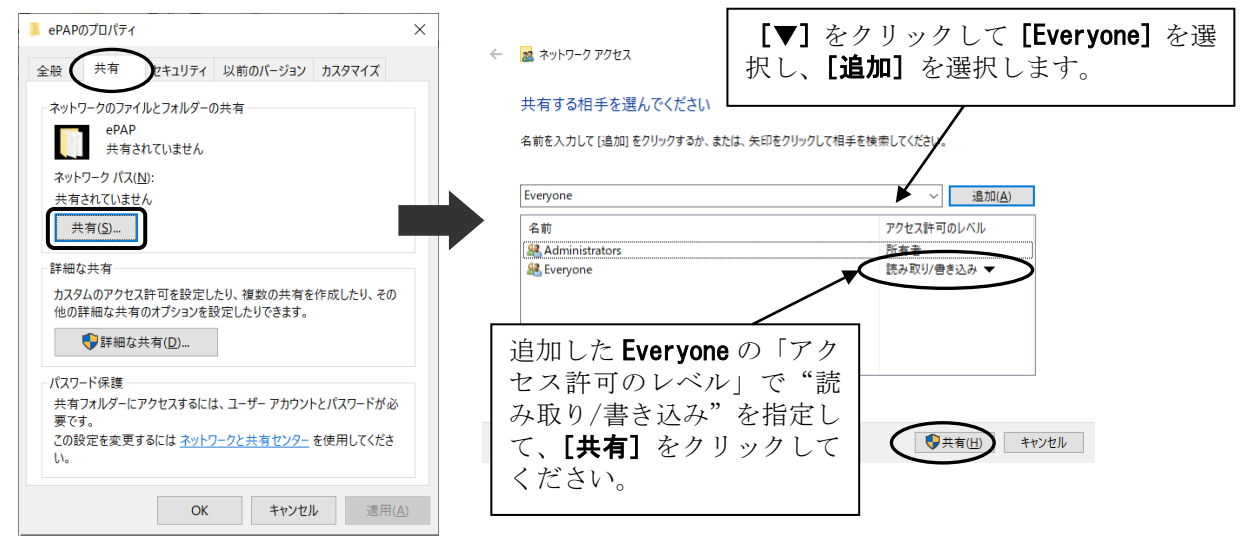

※上記の設定とあわせて、『OS設定変更の説明書』の 設定をおこなってください。『OS設定変更の説明書』 は、『e-PAPユーザーラウンジ』⇒『お役立ちツー ル』⇒『e-PAPセットアップ説明書』で確認でき ます。(『e-PAPユーザーラウンジ』は、【トップメ ニュー】から表示できます。)

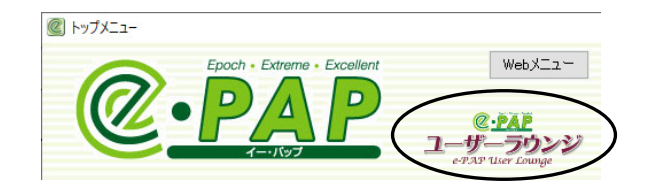

### <クライアントへのセットアップ>

<『e-PAP』を初めて利用する場合><すでに他のe-PAPのシステムを利用している場合>< クライアントへのセットアップが異なります。

<mark>『 e − P A P 』を初めて利用する場合</mark>(『 e − P A P システム』D V Dを使用します。)

複数の『e-PAP システム』DVDが同封されている場合は、いずれかのDVDを使用してセットアップしてください。(複数の『e-PAP システム』DVDのセットアップは不要です。)

**1** P. 7の **1** ~**3** の手順をおこなってください。

### **2** 次の【セットアップ画面】で、【セットアップ】をクリックしてください。

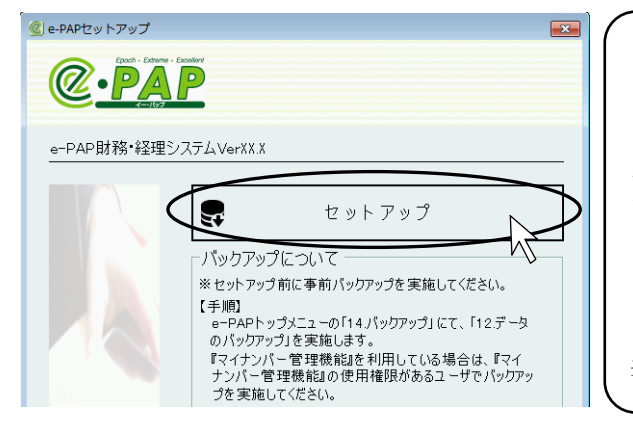

『•-PAP動作環境』をセットアップして再起動す ると、自動的に【セットアップ】が表示されます。 【セットアップ画面】が表示されない場合は、デ スクトップ上の「PC」をダブルクリックし、「D VDドライブ」をクリックしてから、右クリック してください。<u>機能一覧</u>が表示されますので、「開 く」をクリックしてください。" © Setup.exe" をダブルクリックすると、【セットアップ画面】が 表示されます。

**3** 【e-PAP セットアップ】が表示されます。各項目を指定して、【セットアップ開始】をクリック してください。

| 「セットアップ先」<br>セットアップ先のドライブを指定してください。初期値とし <sup>-</sup><br>※セットアップ先が「Cドライブ」以外の場合は、<br>ドライブのみ変更してください。                                                                                                    | て「Cドライブ」が選択されています。<br>D¥EssamSoftware¥                                                                                                    |
|----------------------------------------------------------------------------------------------------|----------------------------------------------------------------------------------------------------|
| e-PAPセットアップ<br>@<br>e-PAP財務会計システムVerXX<br>セットアップ先 [::¥EssamSoftware¥ 参照<br>セットアップの種類 : Cスタンドアロン<br>Cサーバ<br>で クライアント<br>サーバのePAPフォルダ : [¥¥Server1¥ePAP¥ 参照<br>(入力例:₩SERVER1¥ePAP¥)<br>※サーバOe-PAPフログラムのセットアップ場所を入力してください。<br>セットアップ開始<br>閉じる | 「セットアップ種類」<br>「セットアップ種類」で"クライア<br>ント"を選択してください。<br>・サーバの e-PAP フォルダ:先頭に<br>¥¥をつけてサーバの"コンピュー<br>タ名"を入力し、¥をつけてサーバ<br>に e-PAP プログラムをセットアッ<br>プする際に選択したセットアップ<br>先を入力してください。<br>(サーバに初期値でセットアップ<br>している場合は、サーバの ePAP<br>フォルダにセットアップされてい<br>ます。) |

※ [セットアップ開始] をクリック後、メッセージが表示された場合は、P. 10をご覧ください。

4 セットアップをおこなっていますので、しばらくそのままお待ちください。

| e-PAPセットアップ                                                                                                    |       |
|----------------------------------------------------------------------------------------------------|-------|
|                                                                                                    |       |
| e-PAP                                                                                                    |       |
| セットアップ<br>状況                                                                                                    |       |
| データベースの終定が完了しました。<br>セットアックの事務処理が完了しました。<br>セットアックな事務処理を実施中・・・<br>フログラムのインストールが完了しました・・・<br>フログラムのインストールが完了しました・・・ | E     |
|                                                                                                    | キャンセル |

※コンピュータの環境により、30分程度かか る場合があります。

★注意

[キャンセル] はクリックしないでください。

※領域不足のメッセージ(P.10)が表示された場合は、空き領域を増やしてから、再度、手順 2 または 3 からおこなってください。

※コンピュータの環境により、30分程度かかる場合があります。

5 セットアップが終了すると、次のメッセージが表示されます。 [OK] をクリックしてください。

| e-PAPインストーラ  | X  |
|--------------|----|
| セットアップが完了しまし | た。 |
|              | ок |

**6** 【e-PAP セットアップ】に戻ります。 [終了] をクリックしてください。

| e-PAPセットアップ                                            |    |
|--------------------------------------------------------|----|
|                                                        |    |
| e-PAP                                                  |    |
| セットアップ<br>状況                                           |    |
| セットアップの後処理を実施中<br>セットアップの後処理が完了しました。<br>セットアップが完了しました。 | ^  |
|                                                        | -  |
|                                                        | 終了 |

【確認】 7 e-PAPDヴイン をダブルクリックして『e-PAP』を起動することを確認してください。

8 【ログイン画面】が表示されたことを確認してください。【キャンセル】をクリックしてください。

※これで、クライアントへのセットアップは終了です。

### <mark>すでに他の e − P A P のシステムを利用している場合</mark>

### (『e-PAP システム』DVDを使用しません。)

サーバにセットアップ後、クライアントで『e-PAP』を起動すると、クライアントへセットアップが 必要かどうか自動判断し、セットアップが開始されます。

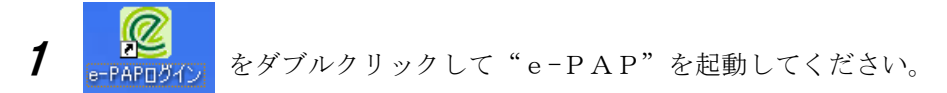

**2** セットアップしていますので、しばらくそのままお待ちください。

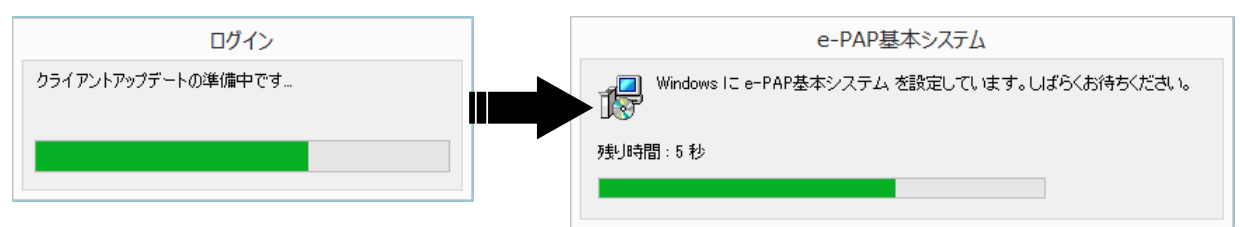

※領域不足のメッセージ(P. 10)が表示された場合は、空き領域を増やしてから、再度、手順**1** からおこなってください。

**3** 【ログイン画面】が表示されますので、【キャンセル】をクリックしてください。

※これで、クライアントへのセットアップは終了です。

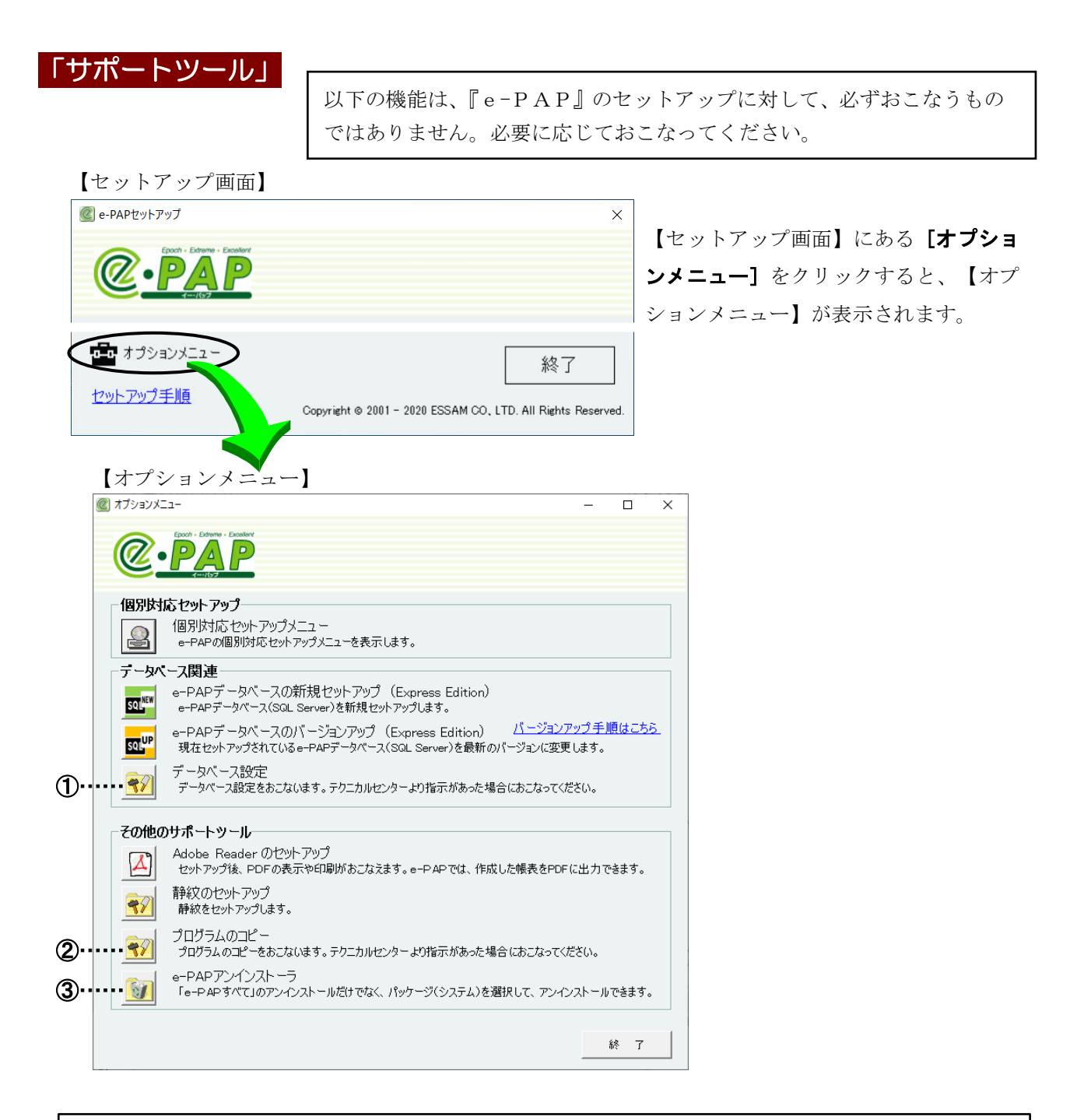

#### 個別対応セットアップメニュー

添付されている『追加セットアップ説明書』をご覧のうえ、セットアップしてください。 (『追加セットアップ説明書』が添付されている場合のみ、必要な処理です。)

#### ①データベース設定

テクニカルセンターより指示があった場合におこなってください。(P. 21 参照)

#### Adobe Readerのセットアップ

『e-PAP』で作成できる帳表はPDFで出力することができます。出力したPDFの表示や印 刷をおこなうためには、『Adobe Reader』が必要です。ご利用のコンピュータに、『Adobe Reader』 がセットアップされていない場合は、セットアップしてください。

#### ②プログラムのコピー

テクニカルセンターより指示があった場合におこなってください。(P. 22 参照)

#### ③e-PAPアンインストーラ

『e-PAP』をアンインストール(削除)する場合に使用します。(P. 23 参照)

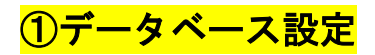

テクニカルセンターより指示があった場合におこなってください。

**1** 【オプションメニュー】より **[データベース設定] ボタン**をクリックしてください。

|                                                                                                    | -                  |       | × |
|----------------------------------------------------------------------------------------------------|--------------------|-------|---|
|                                                                                                    |                    |       |   |
| 個別対応セットアップ                                                                                                  |                    |       |   |
| 個別対応セットアップメニュー<br>e-PAPの個別対応セットアップメニューを表示します。                                                               |                    |       |   |
| テータベース関連                                                                                                    |                    |       |   |
| e-PAPデータベースの新規セットアップ(Express Edition)<br>e-PAPデータベース(SQL Server)を新規セットアップします。                               |                    |       |   |
| e-PAPデータベースのバージョンアップ(Express Edition) <u>パージョンアッ</u> プ<br>現在セットアップされているe-PAPデータベース(SQL Server)を最新のパージョンに変更し | <u>ップ手順</u><br>ます。 | 見はこち) | 5 |
| データベース設定<br>データベース設定をおこないます。テクニカルセンターより指示があった場合におこなってくださ                                                    | <u>5</u> (1,       |       |   |
| テントレートシール                                                                                                   |                    |       |   |
| Adobe Reader のセットアップ<br>セットアップ後、PDFの表示や印刷がおこなえます。e-PAPでは、作成した帳表をPDFに                                        | 出力で                | きます。  |   |
| <ul> <li>静紋のセットアップ</li> <li>静紋をセットアップします。</li> </ul>                                                        |                    |       |   |
| プログラムのコピー<br>プログラムのコピー<br>プログラムのコピーをおこないます。テクニカルセンターより指示があった場合におこなってくだ                                      | <b>さい。</b>         |       |   |
| e-PAPアンインストーラ<br>「e-PAPすべて」のアンインストールだけでなく、パッケージ(システム)を選択して、アンイン                                             | ストールつ              | できます。 |   |
|                                                                                                    |                    |       |   |
|                                                                                                    | ĥ                  | * 7   |   |

2 【データベースの設定】が表示されます。[OK] をクリックしてください。データベースが設定されます。

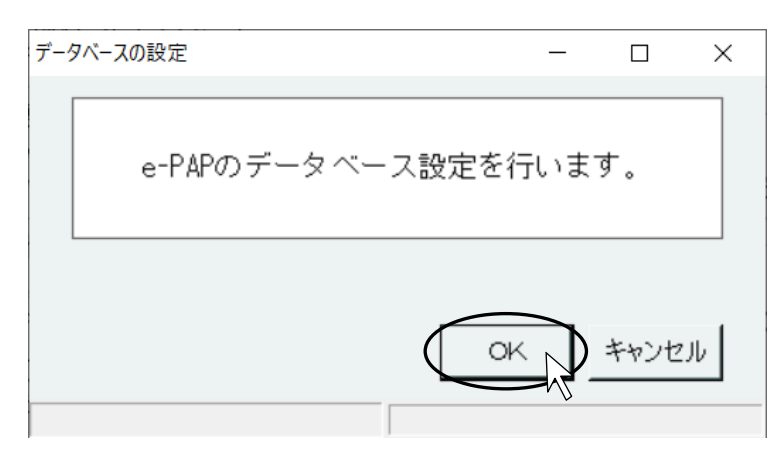

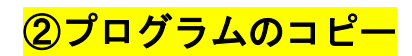

テクニカルセンターより指示があった場合におこなってください。

**1** 【オプションメニュー】より [プログラムのコピー] ボタンをクリックしてください。

| @ オプションメニュー                                                                                                | -                 |             | × |
|----------------------------------------------------------------------------------------------------|-------------------|-------------|---|
|                                                                                                    |                   |             |   |
| ┌個別対応セットアップ────                                                                                            |                   |             |   |
| 個別対応セットアップメニュー<br>e-PAPの個別対応セットアップメニューを表示します。                                                              |                   |             |   |
| データペース関連                                                                                                   |                   |             |   |
| e-PAPデータベースの新規セットアップ(Express Edition)<br>e-PAPデータベース(SQL Server)を新規セットアップします。                              |                   |             |   |
| e-PAPデータベースのバージョンアップ (Express Edition) <u>パージョンアッ</u><br>現在セットアップされているe-PAPデータベース(SQL Server)を最新のパージョンに変更し | <u>プ手順</u><br>ます。 | <u>見はこち</u> | 5 |
| データベース設定<br>データベース設定をおこないます。テクニカルセンターより指示があった場合におこなってくださ                                                   | <i>נ</i> ۱.       |             |   |
| - その他のサポートツール                                                                                              |                   |             |   |
| Adobe Reader のセットアップ<br>セットアップ後、PDFの表示や印刷がおこなえます。e-PAPでは、作成した帳表をPDFに                                       | 出力で               | きます。        |   |
| 静紋のセットアップ           静紋をセットアップします。                                                                          |                   |             |   |
| プログラムのコピー<br>プログラムのコピー<br>プログラムのコピーをおこないます。テクニカルセンターより指示があった場合におこなってくださ                                    | <i>с</i> .        |             |   |
| ●●PAPアンインストーラ<br>「e=PAPすべて」のアンインストールだけでなく、パッケージ(システム)を選択して、アンインス                                           | トール፣              | できます。       |   |
|                                                                                                    |                   |             | 1 |
|                                                                                                    | ĥ                 | <b>冬</b> 了  |   |

**2** 【プログラムコピーツール】が表示されます。「フォルダパス」でフォルダを指定し、**[実行]** をクリックしてください。コピー処理が開始されます。

| ·····································               | × |
|-----------------------------------------------------|---|
| プログラムのコピーをおこないます。<br>テクニカルセンターより指示があった場合におこなってください。 |   |
| フォルダパス D:¥SubSystem¥Nky¥Program 参照                  |   |
| 実行於了                                                |   |

### ③『e-PAP』アンインストーラ(『e-PAP』の削除)

『e-PAP』をアンインストールする前に、次の点を確認してください。

- 『e-PAP』のアンインストールは、必ず「e-PAPアンインストーラ」からおこなってください。 フォルダを直接削除しないでください。
- ・データを残す場合は、『e-PAP』をアンインストールする前に、万一に備えてデータのバックアップがあることを確認してください。
- **1** 【オプションメニュー】より [e-PAPアンインストーラ] ボタンをクリックしてください。

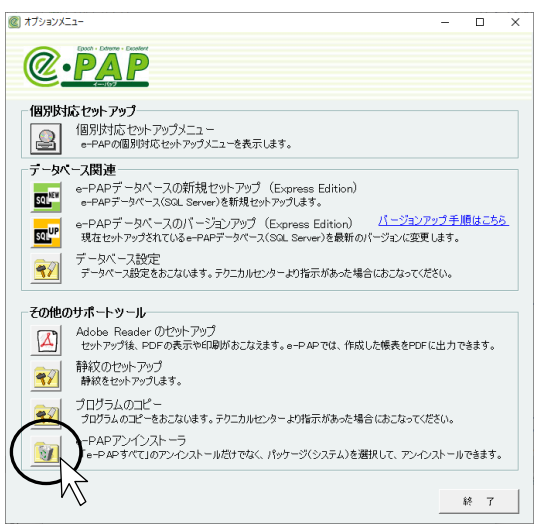

2 【e-PAPアンインストーラ】が表示されます。アンインストール方法を選択してください。 「アンインストールの選択」で"削除するシステムを選択してアンインストールする"を選択した場

合は、アンインストールするシステムを選択してください。

[アンインストール開始]をクリックしてください。アンインストールが開始されます。

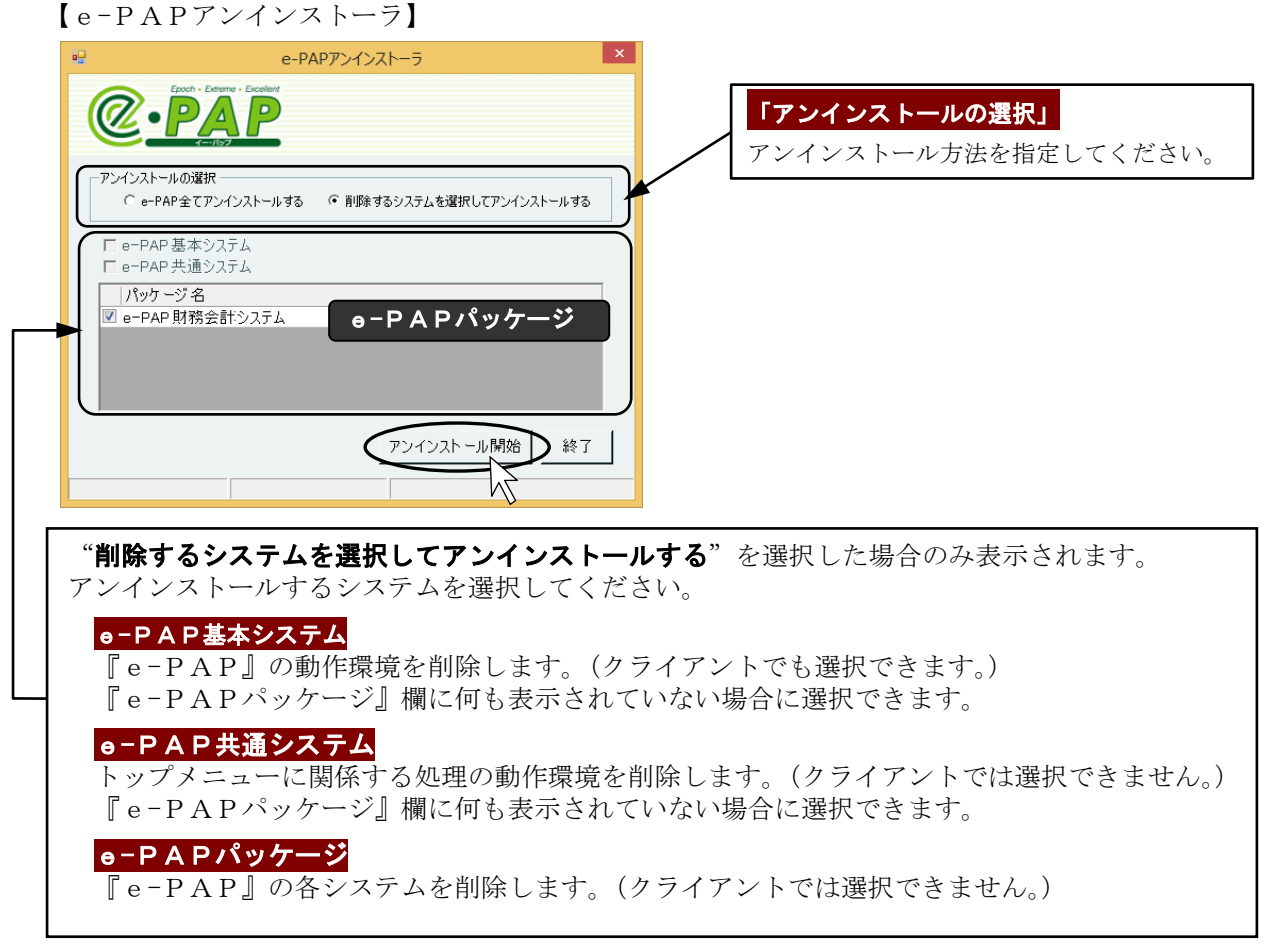